## Εργασία με το HotPotatoes – JQuiz

## Τάξη: Ε-ΣΤ Θέμα: Quiz ερωτήσεων.

### <u>Οδηγίες:</u>

- 1. Ανοίξτε την εφαρμογή JQuiz του προγράμματος Hotpotatoes.
- 2. Γράψτε στο πλαίσιο Τίτλος: «Ερωτήσεις».
- Στο επόμενο πλαίσιο που βρίσκεται από κάτω, γράψτε την 1η ερώτηση: «Πότε έγινε η Ελληνική επανάσταση;».
- 4. Δεξιά, στο πλαίσιο που φαίνεται, επιλέξτε για την 1<sup>η</sup> ερώτηση: «πολλαπλών επιλογών».
- 5. Στα παρακάτω πλαίσια με τις **απαντήσεις** και την **βοήθεια**, συμπληρώστε όπως φαίνεται στην εικόνα:

| • | Απαντήσεις | Βοήθεια                         | Ρυθμίσεις                 |
|---|------------|---------------------------------|---------------------------|
| A | 1940 *     | έγινε ο 2ος παγκόσμιος πόλεμος  | <ul> <li>Σωστό</li> </ul> |
| в | 1922       | έγινε η μικρασιατική καταστροφή | <ul> <li>Σωστό</li> </ul> |
| с | 1821       |                                 | Σωστό                     |
| D | 1914       | έγινε ο 1ος παγκόσμιος πόλεμος  | 🔺 🥅 Σωστό                 |

Όπως βλέπετε για την σωστή απάντηση (1821) έχουμε τσεκάρει στα δεξιά το κουτάκι. Επίσης, για τις απαντήσεις που είναι λανθασμένες, δώσαμε από μια <u>επεξήγηση</u> στην **Βοήθεια**, ώστε να διευκολύνουμε τις προσπάθειες.

# Συνεχίζουμε φτιάχνοντας την $2^{\eta}$ ερώτηση:

- Κάτω από τον τίτλο, για να επιλέξουμε την 2<sup>η</sup> ερώτηση, πατάμε στο πάνω βελάκι του πλαισίου E1. Με αυτό τον τρόπο το πλαίσιο: E1 θα μετατραπεί σε: E2.
- 7. Γράφουμε την  $2^{\eta}$  ερώτηση: «Ποιά είναι η πρωτεύουσα της Σουηδίας;»
- Δεξιά, στο πλαίσιο που φαίνεται, επιλέξτε για την 2<sup>η</sup> ερώτηση: «σύντομης απάντησης».

| Е | 2 | ▲<br>▼ |
|---|---|--------|
|   |   |        |

| Σύντομης απάντησης |           |  |  |
|--------------------|-----------|--|--|
|                    | Ρυθμίσεις |  |  |

9. Στα παρακάτω πλαίσια με τις **απαντήσεις** και την **βοήθεια**, συμπληρώστε όπως φαίνεται στην εικόνα:

| ▲<br>▼ | Απαντήσεις | Βοήθεια | Ρυθμίσεις |
|--------|------------|---------|-----------|
|        | Στοκχόλμη  |         | 7 Σωστό   |
| ^      |            | •       |           |
|        | Όσλο       |         | Σωστό     |
| P      | Ŧ          | •       |           |
|        | Ουψάλα     | · [     | Σωστό     |
| L      | Ŧ          | •       |           |
|        | Μάλμε      |         | Σωστό     |
| D      |            |         |           |

# Η $3^{\eta}$ ερώτηση:

- 10. Επιλέγουμε την ερώτηση: Ε3.
- 11. Γράφουμε την 3<sup>η</sup> ερώτηση: «Ποια ήταν η 1η πρωτεύουσα της Ελλάδας μετά την επανάσταση του '21;»
- 12. Δεξιά, στο πλαίσιο που φαίνεται, επιλέξτε για την 3<sup>η</sup> ερώτηση: «Υβριδικές».

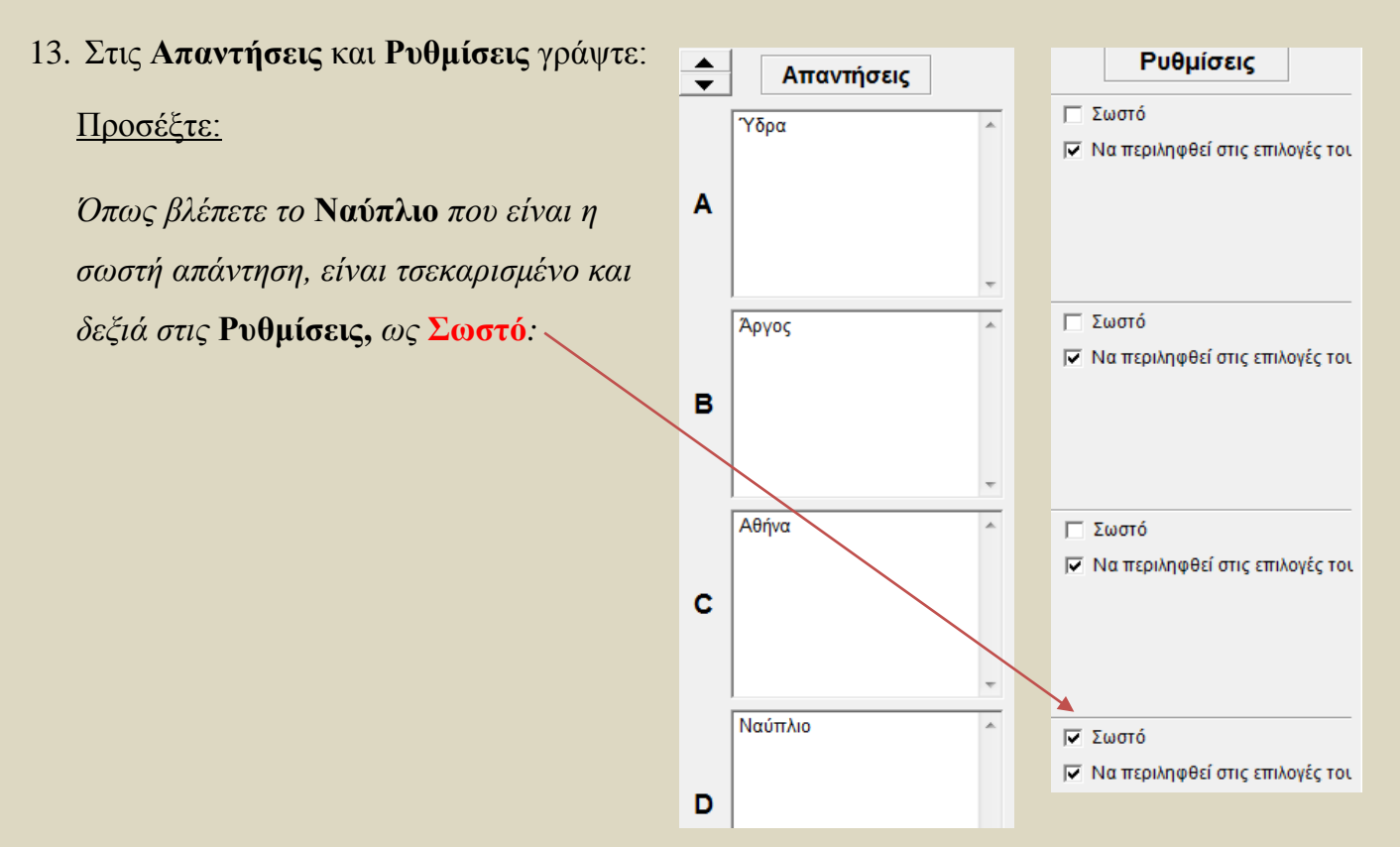

#### 4<sup>η</sup> Ερώτηση:

- 14. Επιλέγουμε το επόμενο νούμερο για την ερώτηση: Ε4
- 15. Γράφουμε την 4<sup>η</sup> ερώτηση: «Από που πηγάζει ο Ρήνος ποταμός;»
- 16. Δεξιά, στο πλαίσιο που φαίνεται, επιλέξτε για την 4<sup>η</sup> ερώτηση: «Πολλών επιλογών».
- 17. Στις πιθανές Απαντήσεις δώστε τα κράτη: Γαλλία, Γερμανία, Ελβετία, Αυστρία.
- 18. Στις **Ρυθμίσεις,** επειδή σαν <u>σωστή απάντηση</u> είναι η Ελβετία, θα πατήσετε δίπλα από την Ελβετία το πλαίσιο: «πρέπει να επιλεγεί».

Το επόμενο βήμα είναι να ασχοληθείτε με το μενού **επιλογές / διαμόρφωση επιλογών**:

19. Στην καρτέλα: Τίτλοι-οδηγίες γράψτε σαν υπότιτλο άσκησης: "Quiz".

Ενώ στις οδηγίες γράψτε: "Ερωτήσεις Quiz"

20. Στην καρτέλα Ανατροφοδότηση, συμπληρώστε όπως φαίνεται στην παρακάτω εικόνα:

| Τίτλοι/οδηγίες Ανατροφοδότηση Κουμπιά Εμφάνι | ση   Χρονόμετρο   Διάφορα   Προσαρμογή   CGI |  |  |
|----------------------------------------------|----------------------------------------------|--|--|
| Δείκτης για "Σωστό":                         | Ερωτήσεις που απαντήθηκαν σωστά κατευθείαν:  |  |  |
| [:-) ]                                       | Ερωτήσεις που απαντήθηκαν σωστά κατευθεί     |  |  |
| Δείκτης για "Λάθος":                         | Το επόμενο σωστό γράμμα προστέθηκε:          |  |  |
| Х                                            | Το επόμενο σωστό γράμμα προστέθηκε:          |  |  |
| Σωστή πρόβλεψη:                              | Εισαγωγή πρόβλεψης:                          |  |  |
| Σωστό!                                       | Εισαγωγή πρόβλεψης.                          |  |  |
| Λάθος:                                       | Η απάντηση είναι μερικώς λανθασμένη:         |  |  |
| Λάθος. Προσπάθησε πάλι.                      | Η απάντηση είναι εν μέρη λανθασμένη:         |  |  |
| Βαθμολογία:                                  | Λίστα αποδεκτών απαντήσεων:                  |  |  |
| Η βαθμολογία σου είναι                       | Λίστα αποδεκτών απαντήσεων:                  |  |  |
| Questions completed so far:                  | You have completed the exercise:             |  |  |
| Questions completed so far:                  | You have completed the exercise.             |  |  |

- 21. Επίσης στην καρτέλα Κουμπιά τσεκάρετε τα παρακάτω:
  - Να μπει κουμπί «Βοήθεια»
  - Να μπει κουμπί «Δείξε την απάντηση»

- 22. Αλλάξτε τα χρώματα και το φόντο της σελίδας σας από την καρτέλα Εμφάνιση.
- 23. Τοποθετήστε στην καρτέλα Χρονόμετρο, διάρκεια 4 λεπτών.
- 24. Στη καρτέλα **Διάφορα** τσεκάρετε τις κατάλληλες επιλογές, ώστε κάθε φορά που θα ανοίγει η ιστοσελίδα να:
  - Ανακατεύεται η σειρά των απαντήσεων για κάθε ερώτηση.
  - > Εμφανίζεται ο αριθμός των ερωτήσεων που απαντήθηκαν σωστά κατευθείαν.
- 25. Δημιουργήστε από το μενού Αρχείο, **ιστοσελίδα** και κάντε προεπισκόπηση για να δείτε την εμφάνιση της.
- 26. Αποθηκεύστε το <u>αρχείο</u> JQuiz, στην <u>επιφάνεια εργασία</u> με όνομα τα επώνυμα της ομάδας σας.
- 27. **Αποθηκεύστε** την <u>ιστοσελίδα</u> που δημιουργήσατε με το <u>ίδιο όνομα</u> της ομάδας σας, στην <u>επιφάνεια εργασίας</u>.

Καλή Επιτυχία!